Añadir y administrar monedas

Bienvenido al panel de DISH POS. En este tutorial, te mostramos cómo añadir y gestionar monedas. Primero, haz clic en General.

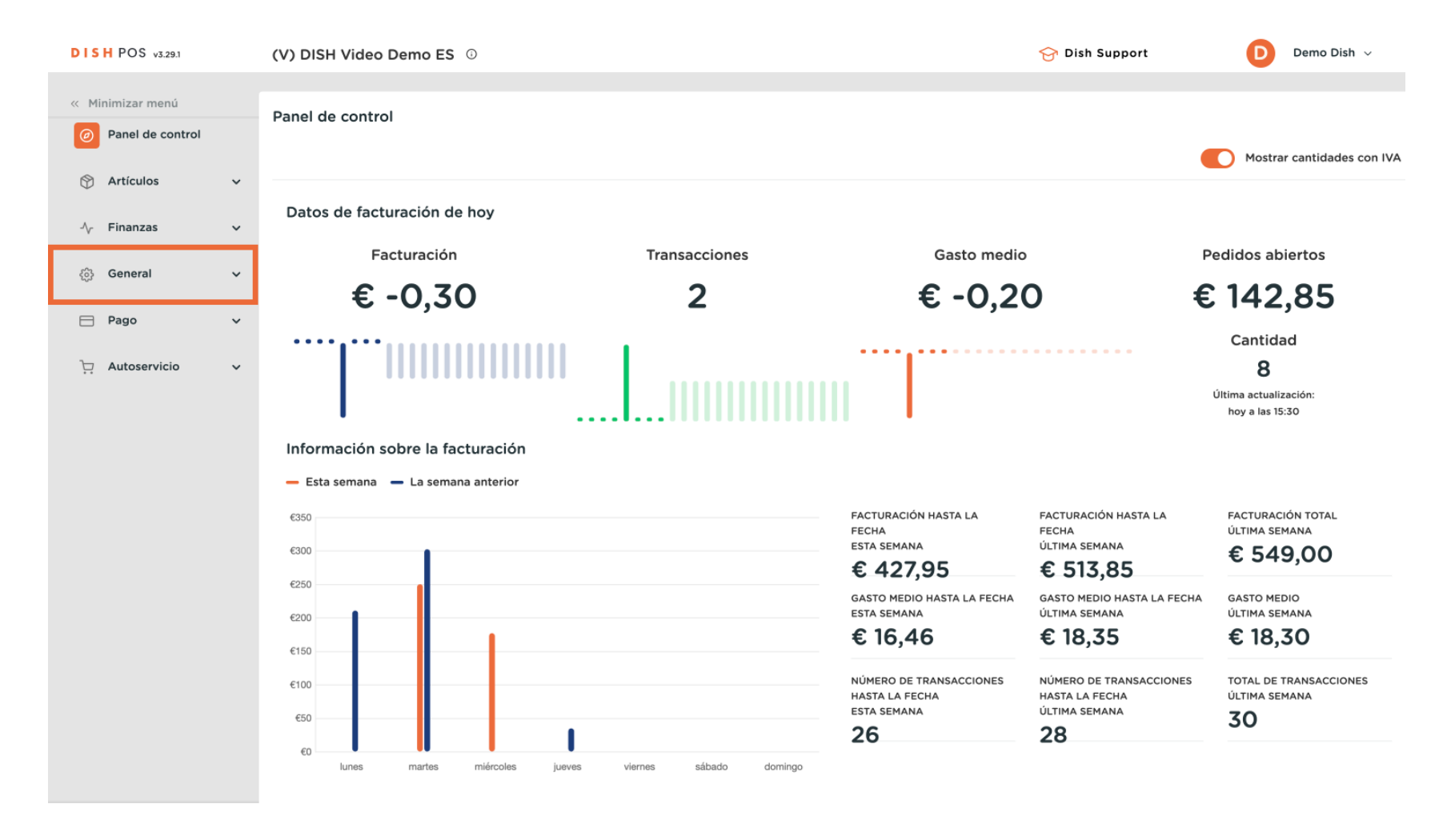

Añadir y administrar monedas

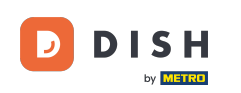

## A continuación, vete a Divisa.

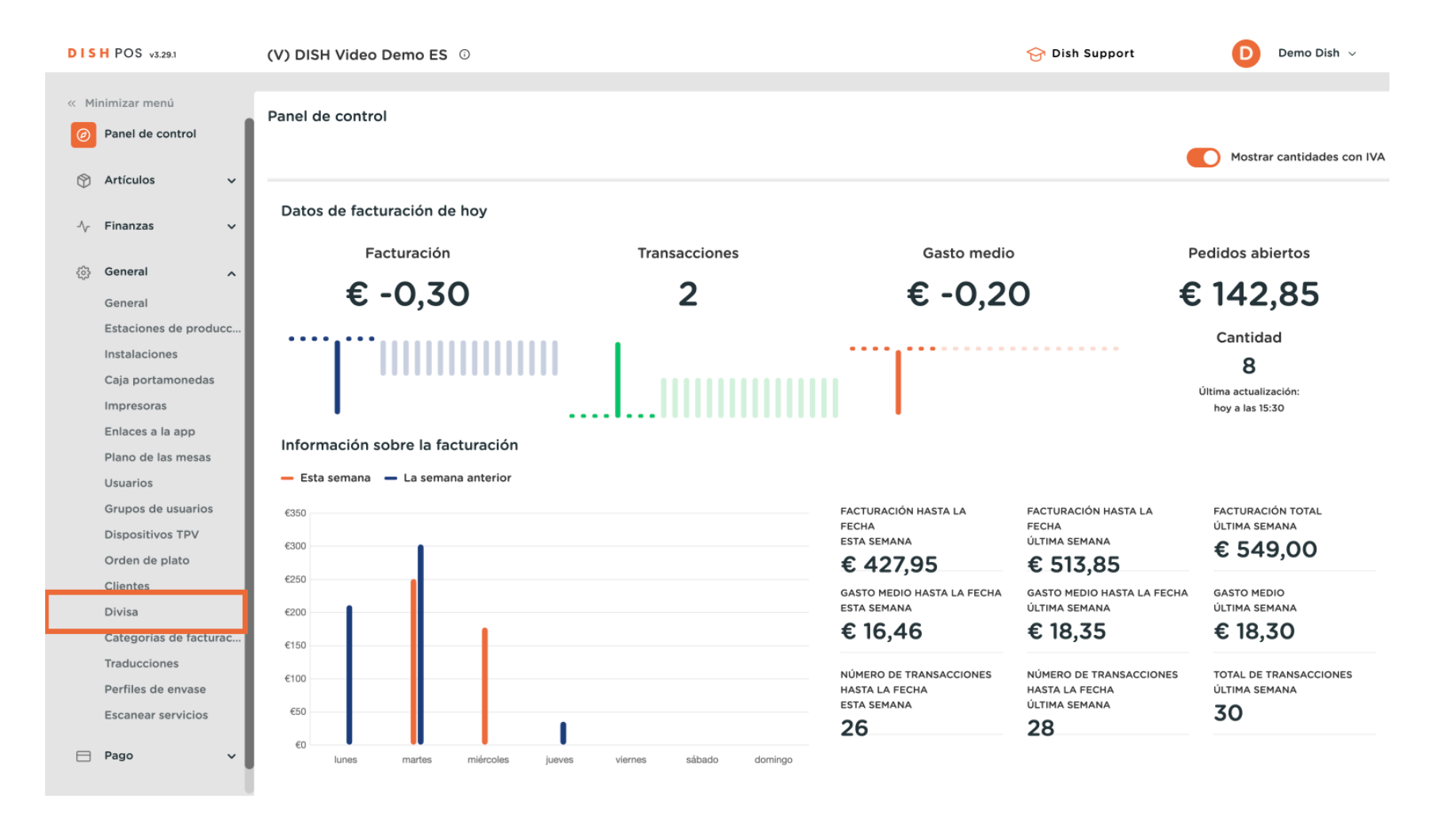

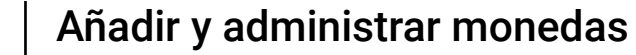

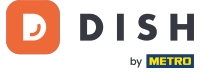

O

## Ahora se encuentra en la vista general de sus divisas. Para crear una nueva, haga clic en + Añadir divisa.

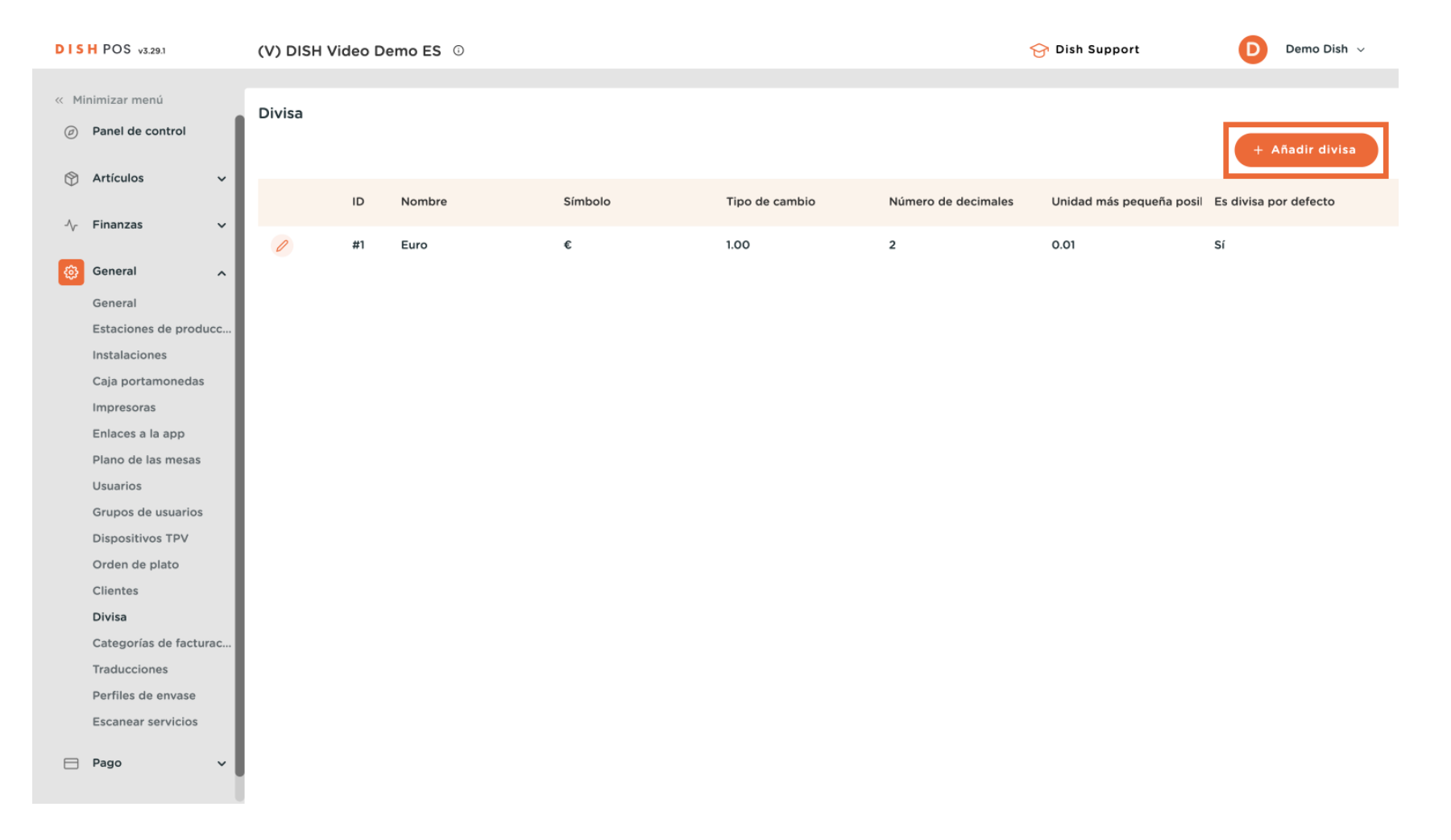

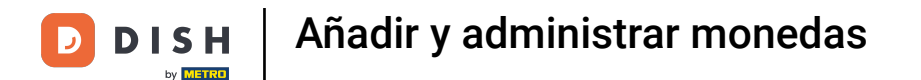

Se abrirá una nueva ventana en la que podrá introducir la información de la nueva moneda. Comience introduciendo el nombre en el campo de texto correspondiente.

| DISH POS v3.29.1      | (V) DISH Video Demo ES 💿 | Añadir divisa | Divisa                      |
|-----------------------|--------------------------|---------------|-----------------------------|
| « Minimizar menú      | Divisa                   | 😥 Divisa      | ID Nombre <sup>®</sup> EURO |
| Panel de control      |                          |               | Números / Descripción       |
| 🕎 Artículos 🗸 🗸       | ID Nombra Símbola 1      |               | Símbolo de divisa           |
| -√ Finanzas ✓         |                          |               | Código*                     |
| 🖏 General             | l #1 Euro € 1.           |               | Tipe de cambiel             |
| General               |                          |               |                             |
| Estaciones de producc |                          |               | Número de<br>decimales*     |
| Instalaciones         |                          |               | Unidad más                  |
| Caja portamonedas     |                          |               | pequeña posible*            |
| Impresoras            |                          |               | Identificación              |
| Plano de las mesas    |                          |               |                             |
| Usuarios              |                          |               | iu referencia               |
| Grupos de usuarios    |                          |               | ID                          |
| Dispositivos TPV      |                          |               |                             |
| Orden de plato        |                          |               |                             |
| Clientes              |                          |               |                             |
| Divisa                |                          |               |                             |
| Traducciones          |                          |               |                             |
| Perfiles de envase    |                          |               |                             |
| Escanear servicios    |                          |               |                             |
| 🗖 Pago 🗸 🗸            |                          |               | Cancelar Guardar            |

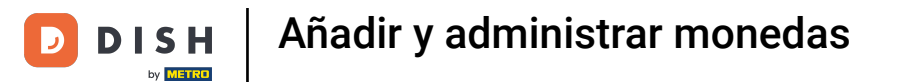

A continuación, introduzca el símbolo de la moneda en el campo de texto correspondiente.

| DIS  | H POS v3.29.1                    | (V) DISH Vid | eo De | mo ES 🚯 |             | Añadir divisa | Divisa                      |         |      | $\otimes$ |
|------|----------------------------------|--------------|-------|---------|-------------|---------------|-----------------------------|---------|------|-----------|
| « Mi | nimizar menú                     | Divisa       |       |         |             | Divisa        | ID                          | Nombre* | EURO |           |
|      | Panel de control                 |              |       |         |             |               | Números / Descripo          | ión     |      |           |
| ٢    | Artículos 🗸 🗸                    |              | ID    | Nombre  | Símbolo Tip |               | Símbolo de divisa*          | ¢       |      |           |
| ~    | Finanzas 🗸 🗸                     |              | #1    | Euro    | € 1.0       |               | Código*                     |         |      |           |
|      | General                          |              |       |         |             |               | Tipo de cambio <sup>®</sup> |         |      |           |
|      | General<br>Estaciones de producc |              |       |         |             |               | Número de<br>decimales*     |         |      |           |
|      | Instalaciones                    |              |       |         |             |               | Unidad más                  |         |      |           |
|      | Caja portamonedas<br>Impresoras  |              |       |         |             |               | pequeña posible*            |         |      |           |
|      | Enlaces a la app                 |              |       |         |             |               | Identificación              |         |      |           |
|      | Plano de las mesas<br>Usuarios   |              |       |         |             |               | Tu referencia               |         |      |           |
|      | Grupos de usuarios               |              |       |         |             |               | ID                          |         |      |           |
|      | Dispositivos TPV                 |              |       |         |             |               |                             |         |      |           |
|      | Orden de plato<br>Clientes       |              |       |         |             |               |                             |         |      |           |
|      | Divisa                           |              |       |         |             |               |                             |         |      |           |
|      | Categorías de facturac           |              |       |         |             |               |                             |         |      |           |
|      | Traducciones                     |              |       |         |             |               |                             |         |      |           |
|      | Perfiles de envase               |              |       |         |             |               |                             |         |      |           |
|      | Escanear servicios               |              |       |         |             |               |                             |         |      |           |
|      | Pago 🗸                           |              |       |         |             |               | Cancelar                    |         | Gua  | ardar     |

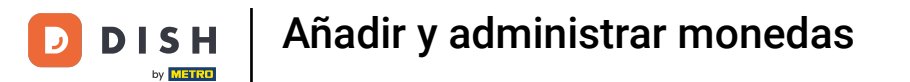

## A continuación, introduzca el código de moneda en el campo de texto correspondiente.

| DISH POS      | v3.29.1           | (V) DISH V | ideo De | emo ES 💿 |              | Añadir divisa | Divisa             |         |      | $\otimes$ |
|---------------|-------------------|------------|---------|----------|--------------|---------------|--------------------|---------|------|-----------|
| « Minimizar r | menú              | Divisa     |         |          |              | 🔯 Divisa      | ID                 | Nombre* | EURO |           |
| Ø Panel d     | de control        |            |         |          |              |               | Números / Descripo | ción    |      |           |
| Artículo      | os 🗸              |            | 10      | Maaabaa  | C'ultrala Ti |               | Símbolo de divisa* | ¢       |      |           |
| -\√ Finanza   | as 🗸              |            | ID      | Nombre   |              |               |                    |         |      |           |
|               |                   | 0          | #1      | Euro     | € 1.0        |               | Codigo*            | EUR     |      |           |
| <ි i General  | il ^              |            |         |          |              |               | Tipo de cambioª    |         |      |           |
| General       | al .              |            |         |          |              |               | Número de          |         |      |           |
| Estacio       | ones de producc   |            |         |          |              |               | decimales*         |         |      |           |
| Instalac      | ciones            |            |         |          |              |               | Unidad más         |         |      |           |
| Caja po       | ortamonedas       |            |         |          |              |               | pequena posible*   |         |      |           |
| Enlacos       |                   |            |         |          |              |               | Identificación     |         |      |           |
| Diano d       |                   |            |         |          |              |               |                    |         |      |           |
| Usuario       | ns                |            |         |          |              |               | Tu referencia      |         |      |           |
| Grupos        | s de usuarios     |            |         |          |              |               | ID                 |         |      |           |
| Disposi       | itivos TPV        |            |         |          |              |               |                    |         |      |           |
| Orden d       | de plato          |            |         |          |              |               |                    |         |      |           |
| Clientes      | s                 |            |         |          |              |               |                    |         |      |           |
| Divisa        |                   |            |         |          |              |               |                    |         |      |           |
| Catego        | orías de facturac |            |         |          |              |               |                    |         |      |           |
| Traduco       | ciones            |            |         |          |              |               |                    |         |      |           |
| Perfiles      | s de envase       |            |         |          |              |               |                    |         |      |           |
| Escanea       | ar servicios      |            |         |          |              |               |                    |         |      |           |
| 📄 Pago        | ~                 |            |         |          |              |               | Cancelar           |         |      | Guardar   |

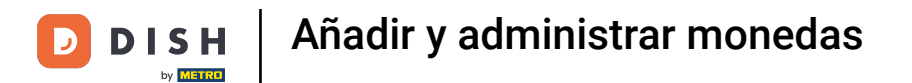

A continuación, introduzca el tipo de cambio en el campo correspondiente.

| DISH POS v3.29.1                       | (V) DISH Video [ | Demo ES 🕕 |             | Añadir divisa | Divisa                  |              | $\otimes$ |
|----------------------------------------|------------------|-----------|-------------|---------------|-------------------------|--------------|-----------|
| « Minimizar menú                       | Divisa           |           |             | 🛞 Divisa      | ID                      | Nombre* EURO |           |
| <ul> <li>Panel de control</li> </ul>   |                  |           |             |               | Números / Descripo      | ción         |           |
| 🕲 Artículos 🗸 🗸                        | ID               | Nombre    | Símbolo Tip |               | Símbolo de divisa*      | ¢            |           |
| √ <sub>C</sub> Finanzas ✓              | <i>/</i> #1      | Euro      | € 1.0       |               | Código*                 | EUR          |           |
| ැති General 🔨 🔨                        |                  |           |             |               | Tipo de cambio®         | 1            |           |
| General<br>Estaciones de producc       |                  |           |             |               | Número de<br>decimales* |              |           |
| Instalaciones<br>Caia portamonedas     |                  |           |             |               | Unidad más              |              |           |
| Impresoras                             |                  |           |             |               |                         |              |           |
| Enlaces a la app<br>Plano de las mesas |                  |           |             |               | identificación          |              |           |
| Usuarios                               |                  |           |             |               | Tu referencia           |              |           |
| Grupos de usuarios                     |                  |           |             |               | ID                      |              |           |
| Dispositivos TPV                       |                  |           |             |               |                         |              |           |
| Clientes                               |                  |           |             |               |                         |              |           |
| Divisa                                 |                  |           |             |               |                         |              |           |
| Categorías de facturac                 |                  |           |             |               |                         |              |           |
| Traducciones                           |                  |           |             |               |                         |              |           |
| Perfiles de envase                     |                  |           |             |               |                         |              |           |
| Escanear servicios                     |                  |           |             |               |                         |              |           |
| 🖯 Pago 🗸 🗸                             |                  |           |             |               | Cancelar                | Guard        | dar       |

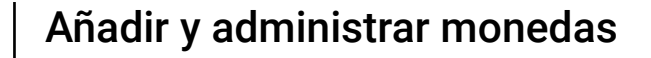

Ð

D

DISH

by METRO

A continuación, decida cuántos decimales estarán disponibles introduciéndolos en el campo correspondiente.

| DISH POS v3.2   | 9.1                | (V) DISH \ | /ideo D | emo ES 🛈 |             | Añadir divisa | Divisa                         |              | $\otimes$ |
|-----------------|--------------------|------------|---------|----------|-------------|---------------|--------------------------------|--------------|-----------|
| « Minimizar men | ú                  | Divisa     |         |          |             | Ø Divisa      | ID                             | Nombre* EURO |           |
| Panel de co     | ontrol             |            |         |          |             |               | Números / Descrip              | ción         |           |
| Artículos       | ~                  |            |         |          |             |               |                                |              |           |
| A- Finanzas     | ~                  |            | ID      | Nombre   | Símbolo Tip |               | Simbolo de divisa*             | e            |           |
| -y Fildlizda    | ·                  | 0          | #1      | Euro     | € 1.0       |               | Código*                        | EUR          |           |
| <ුරු General    | ^                  |            |         |          |             |               | Tipo de cambio <sup>*</sup>    | 1            |           |
| General         |                    |            |         |          |             |               | Número de                      | 2            |           |
| Estaciones      | de producc         |            |         |          |             |               | decimales*                     |              |           |
| Caja portar     | nonedas            |            |         |          |             |               | Unidad más<br>pequeña posible* |              |           |
| Impresoras      |                    |            |         |          |             |               |                                |              |           |
| Enlaces a la    | a app              |            |         |          |             |               | Identificación                 |              |           |
| Plano de la     | s mesas            |            |         |          |             |               | Tu referencia                  |              |           |
| Usuarios        |                    |            |         |          |             |               | ID                             |              |           |
| Dispositivo     | usuarios<br>is TPV |            |         |          |             |               |                                |              |           |
| Orden de p      | olato              |            |         |          |             |               |                                |              |           |
| Clientes        |                    |            |         |          |             |               |                                |              |           |
| Divisa          |                    |            |         |          |             |               |                                |              |           |
| Categorías      | de facturac        |            |         |          |             |               |                                |              |           |
| Traduccion      | es                 |            |         |          |             |               |                                |              |           |
| Perfiles de     | envase             |            |         |          |             |               |                                |              |           |
| Escanear se     | ervicios           |            |         |          |             |               |                                |              |           |
| Pago            | ~                  |            |         |          |             |               | Cancelar                       |              | Guardar   |

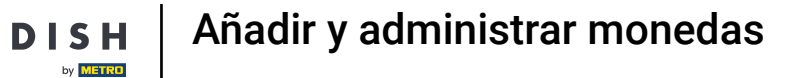

D

Por último, determine la unidad más pequeña posible para esta moneda utilizando el campo correspondiente.

| DISHPOS v3.29.1       | (V) DISH Video Demo ES 💿                                                                                        | Añadir divisa | Divisa                         | $\otimes$    |
|-----------------------|----------------------------------------------------------------------------------------------------|---------------|--------------------------------|--------------|
| « Minimizar menú      | Divisa                                                                                                    | 🔅 Divisa      | ID                             | Nombre* EURO |
| (2) Panel de control  |                                                                                                    |               | Números / Descripe             | ción         |
| Artículos             | ID Nombre Símbolo                                                                                               | Fig.          | Símbolo de divisa*             | ¢            |
| $-\sqrt{r}$ Finanzas  |                                                                                                    |               | Código*                        | EUR          |
| රා General            | #I EUro                                                                                                    | .0            | Tipo de cambio®                | 1            |
| General               |                                                                                                    |               | Número de                      | 2            |
| Estaciones de produc  | in a second second second second second second second second second second second second second second second s |               | decimales*                     | -            |
| Caja portamonedas     |                                                                                                    |               | Unidad más<br>pequeña posible* | 0.01         |
| Impresoras            |                                                                                                    |               |                                |              |
| Enlaces a la app      |                                                                                                    |               | Identificación                 |              |
| Plano de las mesas    |                                                                                                    |               | Tu referencia                  |              |
| Usuarios              |                                                                                                    |               |                                |              |
| Grupos de usuarios    |                                                                                                    |               | ID                             |              |
| Dispositivos TPV      |                                                                                                    |               |                                |              |
| Orden de plato        |                                                                                                    |               |                                |              |
| Clientes              |                                                                                                    |               |                                |              |
| Divisa                |                                                                                                    |               |                                |              |
| Categorías de factura |                                                                                                    |               |                                |              |
| Traducciones          |                                                                                                    |               |                                |              |
| Perfiles de envase    |                                                                                                    |               |                                |              |
| Escanear servicios    |                                                                                                    |               |                                |              |
| Pago                  |                                                                                                    |               | Cancelar                       | Guardar      |

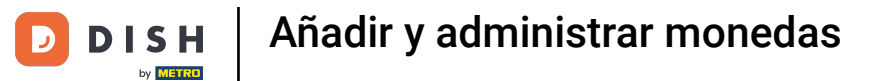

Una vez que haya configurado toda la información, haga clic en Guardar para aplicar los cambios.

| DISH POS                                                                                                    | S v3.29.1         | (V) DISH V | 'ideo D | emo ES 🔅 |             | Añadir divisa | Divisa             |              | $\otimes$ |
|----------------------------------------------------------------------------------------------------|-------------------|------------|---------|----------|-------------|---------------|--------------------|--------------|-----------|
| « Minimizar                                                                                                    | r menú            | Divisa     |         |          |             | Divisa        | ID                 | Nombre* EURO |           |
| Panel                                                                                                    | de control        |            |         |          |             |               | Números / Descripo | tión         |           |
| 🛞 Artícu                                                                                                    | ilos 🗸            |            |         |          |             |               |                    |              |           |
|                                                                                                    |                   |            | ID      | Nombre   | Símbolo Tip |               | Simbolo de divisa* | €            |           |
| -⁄γ Finanz                                                                                                    | zas 🗸             | 0          | #1      | Euro     | € 1.0       |               | Código*            | EUR          |           |
| Generation     Generation     Generation | al 🔨              | Ĭ          |         |          |             |               | Tipo de cambio®    | 1            |           |
| Genera                                                                                                    | al                |            |         |          |             |               | Número de          | 2            |           |
| Estaci                                                                                                    | ones de producc   |            |         |          |             |               | decimales*         | -            |           |
| Instala                                                                                                    | aciones           |            |         |          |             |               | Unidad más         | 0.01         |           |
| Caja p                                                                                                    | oortamonedas      |            |         |          |             |               | pequeña posible*   |              |           |
| Impres                                                                                                    | soras             |            |         |          |             |               |                    |              |           |
| Enlace                                                                                                    | es a la app       |            |         |          |             |               | Identificación     |              |           |
| Plano                                                                                                    | de las mesas      |            |         |          |             |               | Tu referencia      |              |           |
| Usuari                                                                                                    | ios               |            |         |          |             |               |                    |              |           |
| Grupo                                                                                                    | os de usuarios    |            |         |          |             |               | ID                 |              |           |
| Dispos                                                                                                    | sitivos TPV       |            |         |          |             |               |                    |              |           |
| Orden                                                                                                    | de plato          |            |         |          |             |               |                    |              |           |
| Cliente                                                                                                    | es                |            |         |          |             |               |                    |              |           |
| Divisa                                                                                                    |                   |            |         |          |             |               |                    |              |           |
| Catego                                                                                                    | orías de facturac |            |         |          |             |               |                    |              |           |
| Traduc                                                                                                    | cciones           |            |         |          |             |               |                    |              |           |
| Perfile                                                                                                    | es de envase      |            |         |          |             |               |                    |              |           |
| Escane                                                                                                    | ear servicios     |            |         |          |             |               |                    |              |           |
| Pago                                                                                                    | v                 |            |         |          |             |               | Cancelar           | Gua          | ardar     |

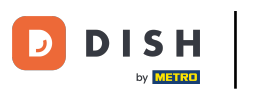

Añadir y administrar monedas

## That's it. You're done.

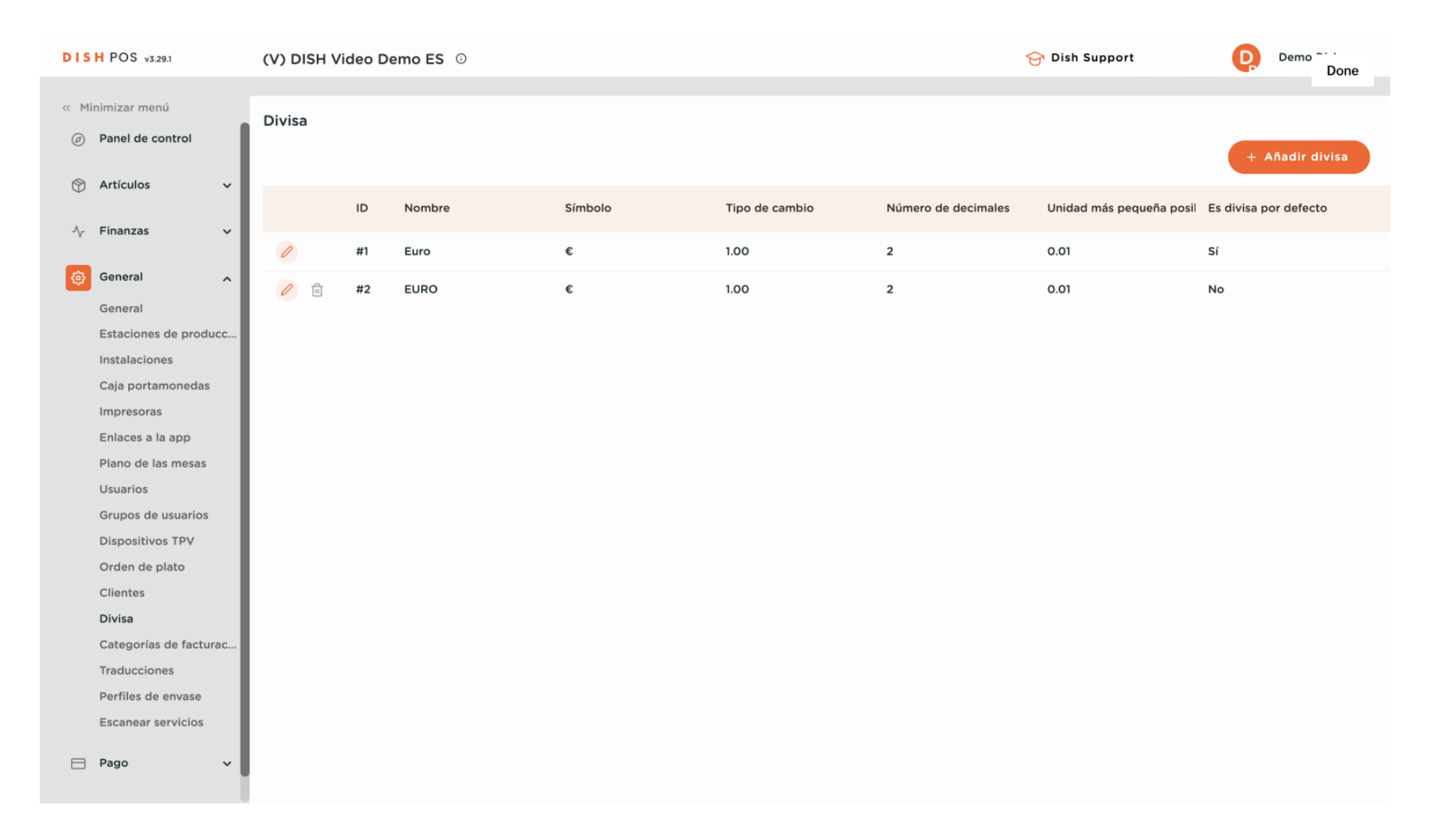

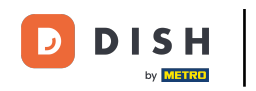

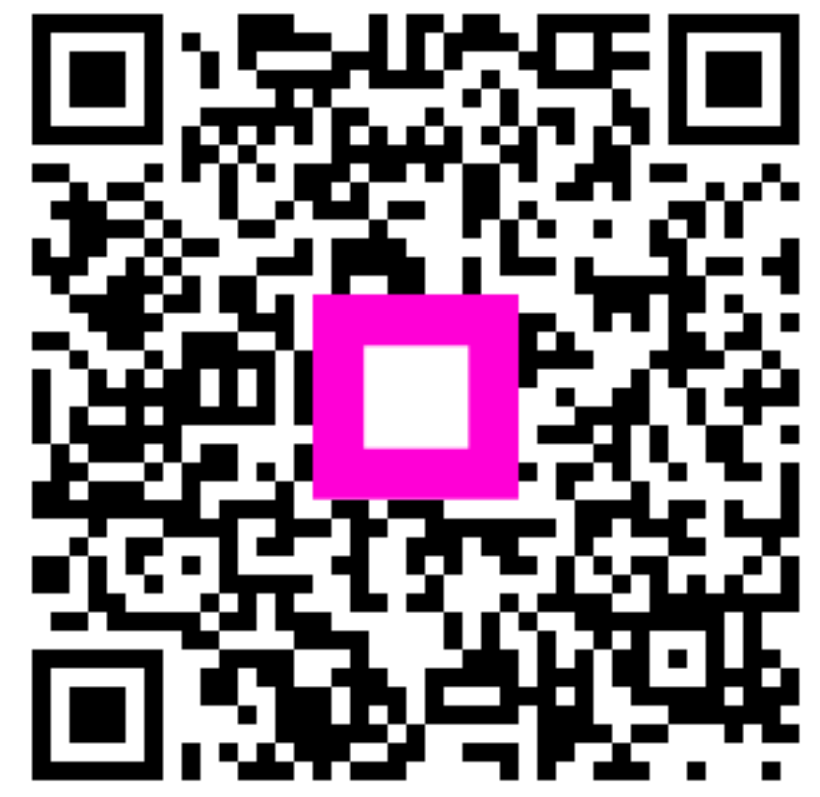

Escanee para ir al reproductor interactivo